## 1. Open "Safari" internet browser.

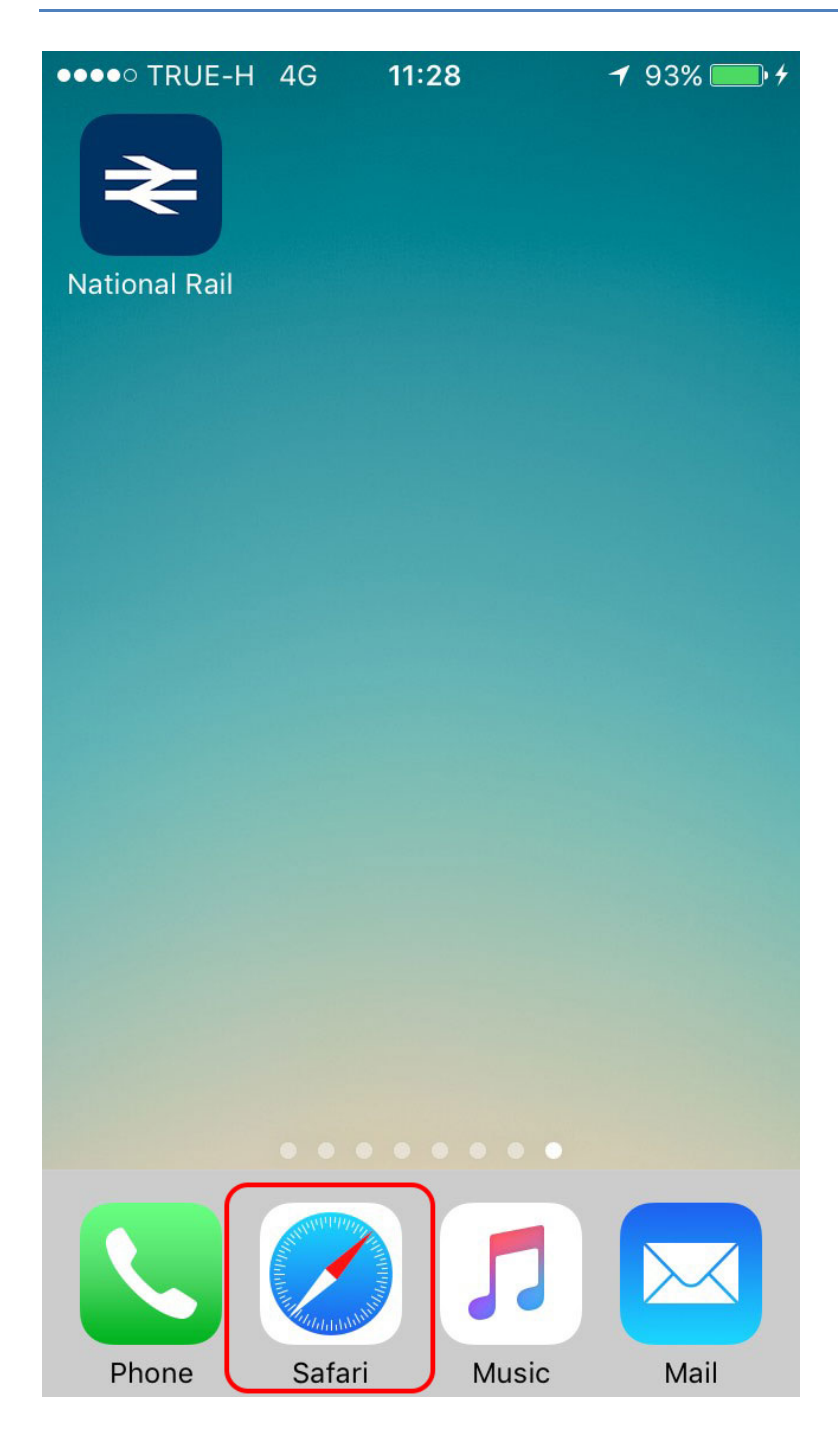

## 2. Type in "www.jitmm.com/mb" then click 📫

| ••••• TRUE-H 4G 11:29 7 93                                                                                          | 3% 💼 4 |
|----------------------------------------------------------------------------------------------------|--------|
| jitmm.com                                                                                                    | Ç      |
| <b>JITMM 2018</b><br>12-14 DECEMBER                                                                                 |        |
| Login                                                                                                    |        |
| E-mail :                                                                                                    |        |
|                                                                                                    |        |
| Password :                                                                                                    |        |
|                                                                                                    |        |
| Login                                                                                                    |        |
| - <mark>Forget Password</mark><br>- To create the JITMM mobile web app.<br>shortcut for <u>iOS</u> & <u>Android</u> |        |
| Copyright © 2018. JITMM2018                                                                                         |        |
| < > 🗅 📖                                                                                                    |        |

## 3. Click "Add to Home Screen"

| •••• TRUE-H 4G 1                                                              | l:29                               |  |
|-------------------------------------------------------------------------------|------------------------------------|--|
| jitmn                                                                         | n.com C                            |  |
| JITMM<br>12-14 DECEMBER                                                       | 2018                               |  |
| <b>AirDrop</b> . Tap to turn on Wi-Fi and<br>Bluetooth to share with AirDrop. |                                    |  |
| Reminders Add to Notes                                                        | Message Mail                       |  |
| Add to<br>Favourites                                                          | Add to<br>Reading List Home Screen |  |
| Convright © 2018 UTMM2018<br>Cancel                                           |                                    |  |

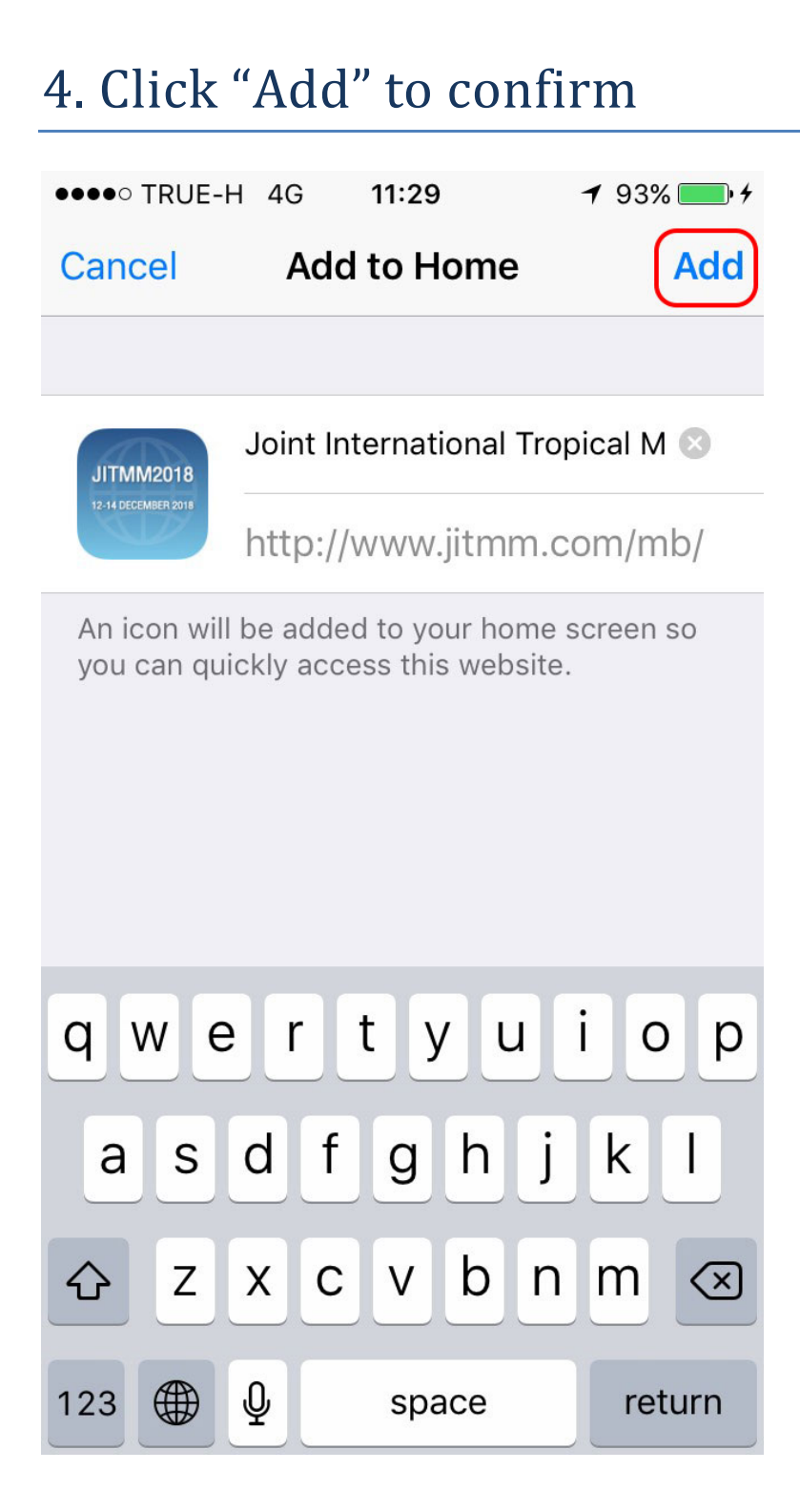

## 5. The shortcut will appear on your Home Screen

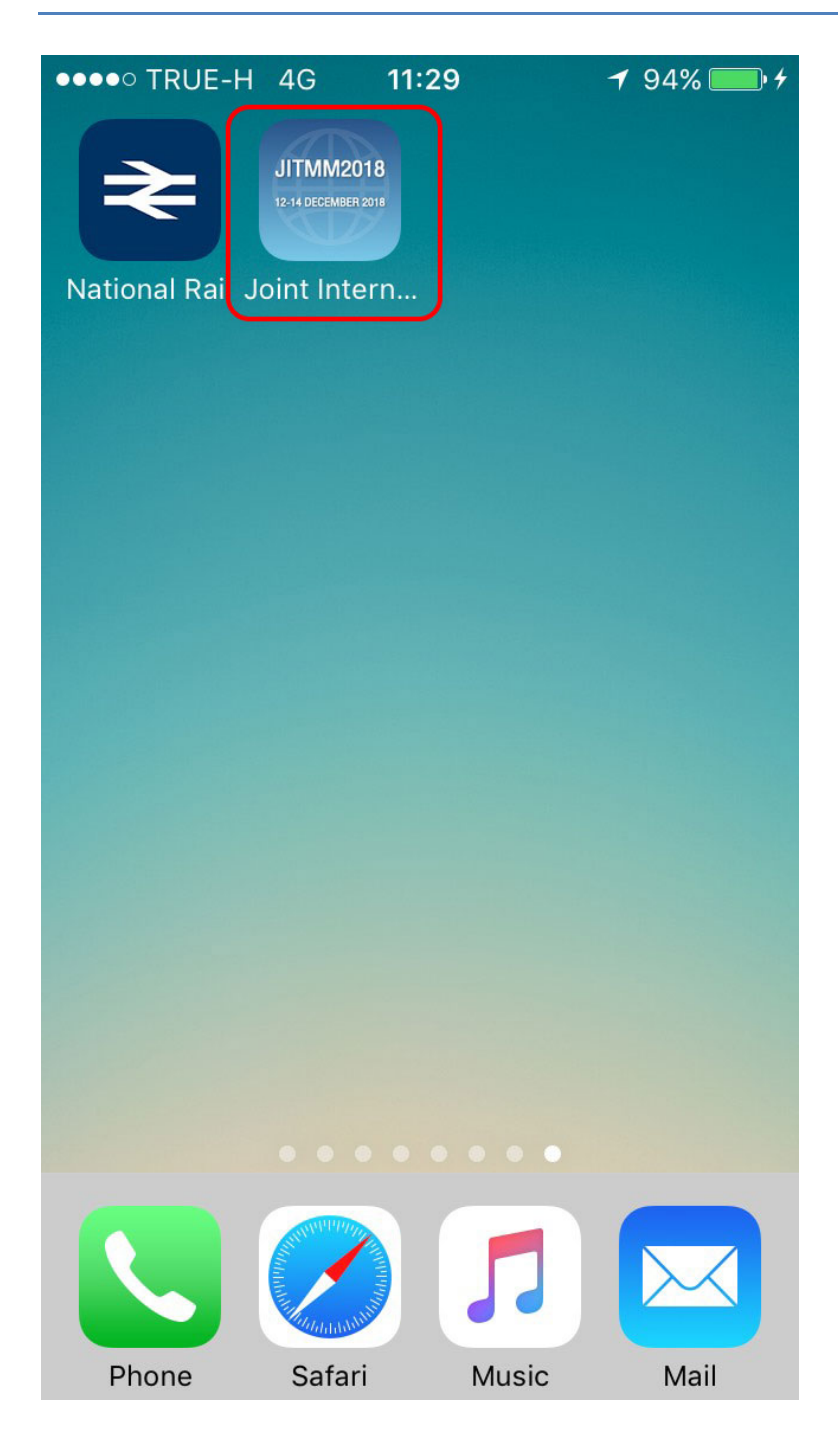